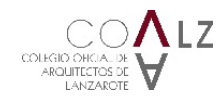

## ARQUIGES 2.0 GUÍA PARA TÉCNICOS COALZ COLEGIO OFICIAL DE ARQUITECTOS DE LANZAROTE

Hoja 1 de 14

# AÑO 2020. ARQUIGÉS 2.0

GUÍA PARA TÉCNICOS COALZ 01/06/2020

COLEGIO OFICIAL DE ARQUITECTOS DE LANZAROTE

Cristina Güemes Cambras. Arquitecta. SECRETARIA del Colegio Oficial de Arquitectos de Lanzarote.

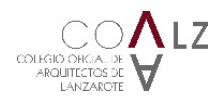

## 01 ANTECEDENTES

ARQUIGES 2.0 es el resultado de un trabajo riguroso y necesario de Mantenimiento y Actualización del Programa Informático de Gestión y Visados ArquiGes, con el que los usuarios de los Colegios de Arquitectos de Lanzarote, Fuerteventura y La Palma (COALZ, COAF y COALP) ya se encuentran familiarizados.

El objetivo principal de los trabajos que se han llevado a cabo ha sido la regeneración del sistema de programación con el que se había elaborado ArquiGes, un lenguaje que había quedado obsoleto para poder llevar a cabo mejoras y nuevas incorporaciones que se nos exigen cada día por parte de otras instituciones y de los propios usuarios de la aplicación.

Aprovechando la oportunidad que se nos brindaba, hemos trabajado en una nueva imagen, más contemporánea, y descansada para la vista, que mejore las condiciones del trabajo diario del personal con la aplicación.

Les informamos que podrán hacer uso de la plataforma ArquiGes 2.0 a partir del lunes 14 de octubre de 2019, donde cada usuario deberá acceder a la dirección habitual https://arquiges.coac-lz.com/login, o a través de la página web del COALZ www.coa-lz.com, en la pestaña ARQUIGES dentro del menú VISADOS.

Finalmente, en ArquiGes 2.0 se ha mantenido en todo lo posible la lógica de funcionamiento de ArquiGes, para interferir en la menor medida posible en la relación de los usuarios con el programa que ya conocían. De todos modos, como en toda nueva interface, la apariencia es otra, y al principio podrán sentirse "perdidos", por lo que los animamos a seguir esta guía de funcionamiento básico de la aplicación, para que se sientan acompañados en su primer contacto con ArquiGes 2.0. ¡Bienvenidos!

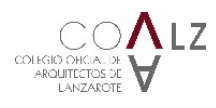

## 02 ARQUIGÉS 2.0 – ACCESO POR PRIMERA VEZ A LA NUEVA INTERFACE

#### 2.1 ABRIR APLICACIÓN

La primera vez que quiera acceder a ella, deberá restaurar su contraseña desde la página de inicio:

Clickar en la pregunta en rojo **¿Has olvidado tu contraseña?** e introducir el **nombre de usuario** (el que utiliza habitualmente en ArquiGes) y la **dirección de correo electrónico** (donde recibe habitualmente las notificaciones de ArquiGes) y darle a **ACEPTAR**.

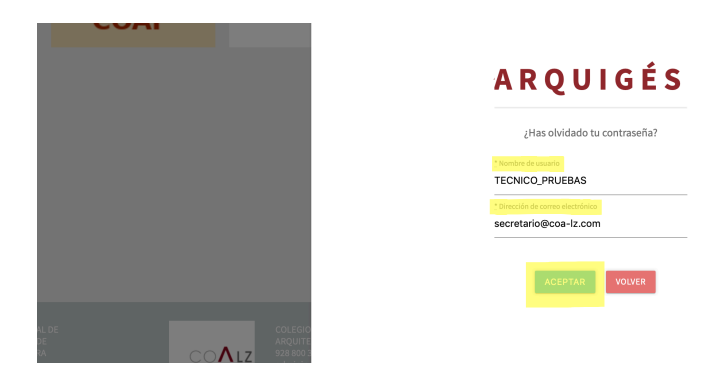

Recibirá un mail en su correo electrónico, siga las instrucciones.

#### 2.2 DATOS DE USUARIO Y MODIFICACIÓN DE CONTRASEÑA PERSONAL

En la parte **superior-derecha encontrará su nombre de usuario**, clickar en **CONFIGURACIÓN** e introducir una **nueva contraseña** que sólo usted conozca cuando lo desee. No olvide darle a **GUARDAR.** 

| Tepdentin Test _ Table, calegada in data in                                                                                                    |                                                                                                    |                             |                                                                                                    |                                           |                                                                 |                                                |                             |
|----------------------------------------------------------------------------------------------------|----------------------------------------------------------------------------------------------------|-----------------------------|----------------------------------------------------------------------------------------------------|-------------------------------------------|-----------------------------------------------------------------|------------------------------------------------|-----------------------------|
| ne segendentes per material ne segendentes ne segendentes <                                                                                                    | Expedientes                                                                                                    |                             |                                                                                                    |                                           |                                                                 |                                                | Configuración               |
| Name water Name   Decide Hath Octob Hath    All Calledos   Marge calledos Calledos Marge calledos Social   A Decide calledos   Total Calledos Calledos Calledos Social   Calledos   Total Calledos Calledos Calledos Social   Calledos   Total Calledos Calledos Calledos Social   Calledos   Total Calledos Calledos Calledos Social   Calledos   Total Calledos Calledos Calledos Calledos   Calledos   Calledos Calledos Calledos Calledos   Calledos   Calledos Calledos Calledos Calledos   Calledos   Calledos Calledos Calledos Calledos   Calledos   Calledos Calledos Calledos Calledos   Calledos   Calledos Calledos Calledos Calledos   Calledos   Calledos Calledos Calledos Calledos   Calledos   Calledos Calledos Calledos Calledos   Calledos   Calledos Calledos Calledos Calledos   Calledos   Calledos Calledos Calledos Calledos   Calledos   Calledos Calledos Calledos Calledos   Calledos Calledos Calledos Calledos Calledos Calledos Calledo                                                                                                    | l <sup>e</sup> de expediente                                                                                                    | Fase                        |                                                                                                    | iado o cliente                            |                                                                 | Q X                                            | Cerrar sesión 🕪             |
| Martine     Martine     Martine     Martine     Martine     Martine       10 - 1000000000000000000000000000000000                                                                                                    | Dirección                                                                                                    | Fecha de creación<br>Deside | Hasta                                                                                                    | Viado<br>Desde                            | Hasta                                                           |                                                |                             |
| tana<br>T 10-<br>T 10-<br>T T T C C C APROLES X<br>T T C C C APROLES X<br>T T C C C C T C C C C C C C C C C C C C                                                                                                    | N <sup>e</sup> DE FACTUR<br>Expediente                                                                                                    | IAS CLIENTES                | c                                                                                                    | COLEGIADOS                                | TÍTULO DEL PROYECTO                                             | DIRECCIÓN                                      | DOCS                        |
| Image: Image:                  |                                                                                                    |                             |                                                                                                    |                                           |                                                                 |                                                | 0 elements                  |
| ARQUISÉS  Configurado Configurado Configur | 10 *                                                                                                    |                             |                                                                                                    |                                           |                                                                 |                                                |                             |
| ARQUISÉS     Item 2000       configuradio                                                                                                    |                                                                                                    |                             |                                                                                                    |                                           |                                                                 |                                                |                             |
| ARQUICÉS     Intervention       Configuración                                                                                                    |                                                                                                    |                             |                                                                                                    |                                           |                                                                 |                                                |                             |
| Configuración  entende a estal  entende a estal  entende  | AROUIGÉS                                                                                                    | ;                           |                                                                                                    |                                           |                                                                 |                                                | 🔺   🕱   TECNICO_PRUEBAS 🗸 ( |
| Configuración                                                                                                    |                                                                                                    |                             |                                                                                                    |                                           |                                                                 |                                                |                             |
| terende actual                                                                                                    | Configuración                                                                                                    |                             |                                                                                                    |                                           |                                                                 |                                                |                             |
| terende a statel                                                                                                    |                                                                                                    |                             |                                                                                                    |                                           |                                                                 |                                                |                             |
| Accessed and accessed accessed | loutes situates                                                                                                    |                             |                                                                                                    |                                           |                                                                 |                                                |                             |
| to greenies to greenies to gre | intrasena actual                                                                                                    |                             |                                                                                                    |                                           |                                                                 |                                                |                             |
| tete generalises TECENCO_PRUEBAS  Tecenco_PRUEBAS  Tecenco_PRUEBAS Tecenco_PRUEBAS  Tecenco_PRUEBAS Tecenco_PRUEBAS Tecenco_PRUEBAS Tecenco_PRUEBAS Tecenco_PRUEBAS Tecenco_PRUEBAS Tecenco_PRUEB |                                                                                                    |                             |                                                                                                    |                                           |                                                                 |                                                |                             |
| tato genelis  Tenter ta sun  Tenter ta sun  Tente ta sun  Tente ta sun  Tente ta sun  Tente ta sun  Tente ta sun  Tente ta sun  Tente ta sun  Tente ta sun  Tente ta sun  Tente ta sun  Tente ta sun  Tente ta sun  Tente ta sun  Tente ta sun  Tente ta sun Tente ta sun  Tente ta sun Tente ta sun Tente ta sun Tente ta sun Tente ta sun Tente ta sun Tente ta sun Tente ta sun Tente ta s |                                                                                                    |                             |                                                                                                    |                                           |                                                                 |                                                |                             |
| "andre anore in a construction     "andre anore include construction       IEEENCO_PRUEASS     Second andre anore include constructions wildes, p2, p6       Construction     "andre anore include constructions wildes, p2, p6       "anore anore anore include constructions     "andre anore include constructions wildes, p2, p6       "anore anore anore include constructions     "anore anore include constructions wildes, p2, p6       "anore anore anore include constructions     "anore anore include constructions wildes, p2, p6       "anore anore anore include constructions     "anore anore include constructions wildes, p2, p6       "anore anore anore anore include constructions     "anore anore include constructions wildes, p2, p6       "anore anore anore anore include constructions     "anore anore include constructions wildes, p2, p6       "anore anore anore anore include constructions     "anore anore include constructions wildes, p2, p6       "anore anore a                                                                                                    |                                                                                                    |                             |                                                                                                    |                                           |                                                                 |                                                |                             |
| TECHNOL PURILEAS     secreturingEcon-iz.com       Contrastive     Contrastive       Contrastive     Contrastive       Contrestive     Contrastive <t< td=""><td>atos generales</td><td></td><td></td><td></td><td>Certificado</td><td></td><td></td></t<>                                                                                                    | atos generales                                                                                                    |                             |                                                                                                    |                                           | Certificado                                                     |                                                |                             |
| Contraction         Confining contraction         Confining contraction         Contraction         Co                                                                                                    | atos generales<br>Nombre de usuario                                                                                                    |                             | ; Dirección de correo electróni                                                                                                    | ka                                        | Certificado                                                     |                                                |                             |
| Carrender     Carrender       Teterine     Carrender       Teterine     Carrender       Carrender     Carrender       Teterine     Carrender       Carrender     Tatlebra       Carrender     Tatlebra       Teterine     Tatlebra       Teterine     Tatlebra       Teterine     Tatlebra       Teterine     Tatlebra                                                                                                    | atos generales<br>Nombre de usuario<br>TECNICO_PRUEBAS                                                                                                    |                             | : Dirección de corree electrón<br>secretario@coa-1z.cc                                                                                                    | ka<br>om                                  | Certificado                                                     |                                                |                             |
| Taning     Anglesian       TECNACO_PRUEBAS     CRSTINA OÚBES CAMBIAS       Isinguido     Isinguido                                                                                                    | atos generales<br>"Nentire de issuario<br>TECNICO_PRUEBAS                                                                                                    |                             | ° Dirección de corree electrón<br>secretario@ccoa-lz.cc                                                                                                    | ico<br>SIM                                | Certificado<br>SUBH<br>Certificado digital para el visado de    | documentos y fases. Extensiones vilídas: .:212 | , gðx                       |
| Tamba         Tabba           CIRSTINA GÜENES CAMBRAS         CIRSTINA GÜENES CAMBRAS           King         CIRSTINA GÜENES CAMBRAS           King         X           King         X           Variance         X           Variance         X           Variance         X           Variance         X           Variance         X                                                                                                    | atos generales<br>Nordre de usuario<br>TECNICO_PRUEBAS                                                                                                    |                             | : Dirección de correr electrón<br>secretario@coa-lz.cc<br>Confirmar contraseña                                                                                                    | ia<br>om                                  | Certificado<br>Subik<br>Certificado digital para el visado de   | documentos y fases. Extensiones višidas: φ12   | . φίκ                       |
| Interior         Interior           Interior         Interior           States         Interior           States         Interior           States         Interior           States         Interior           States         Interior                                                                                                    | atos generales<br>Tecnico, pruebas<br>Contraselia                                                                                                    |                             | threader a correct electricity     secretario@coa-lz.cc     Confirmar contraseña                                                                                                    | ter<br>am                                 | Certificado                                                     | documentos y fases. Extensiones vélidas:       | φk                          |
| איז בופט איז בופט איז בופט איז בופט איז בופט איז בופט איז בופט איז בופט איז בופט איז בופט איז בופט איז בופט איז<br>איז בופט איז בופט איז בופט איז בופט איז בופט איז בופט איז בופט איז בופט איז בופט איז בופט איז בופט איז בופט איז<br>איז בופט איז בופט איז בופט איז בופט איז בופט איז בופט איז בופט איז בופט איז בופט איז בופט איז בופט איז בופט איז                                                                                                    | atos generales<br>* Northe de souris<br><b>TECNICO_PRUEBAS</b><br>Contrasolia<br>* Norther<br>* TCONICO_DEDIEBAS                                                                                                    |                             | threading corrections of corrections of the correction of the correction of the | er<br>om                                  | Certificado Suite Certificado degital para el visado de         | documentos y fases. Extensiones vélidas:       | . ph                        |
| دندویده<br>هفارمه<br>یوهویه می از می می می می می می می می می می می می می                                                                                                    | Itors generales<br>Interste de souris<br>TECNICO_PRUEBAS                                                                                                    |                             | * threadin drame electricit<br>secretario@coa-Iz.co<br>Confirmar contraseña<br>*Apelidas<br>CRISTINA GÜEMES C                                                                                                    | to<br>om<br>CAMBRAS                       | Certificado                                                     | documentos y fases. Extensiones vilídas: .pt2  | ,ph                         |
| Alfonos         1         1         1           28802660         1         1         1         1           27045665         Moli         •         •         •                                                                                                    | Intersection of the second second sec |                             | * threade-de corree electrisis<br>secretario@coa-tz.cc<br>Confirmar contrasella<br>* ceristan<br>CRISTINA GÜEMES C                                                                                                    | to<br>om                                  | Certificado<br>Solitit<br>Certificado digital para el visado de | documentos y Tanes, Detensiones válidas: , p12 | .gh                         |
| دافاسم         ۲۰۰         ۲۰۰           ۲۵۵۵۵۵         ۲۰۰         ۲۰۰           ۲۵۵۵۵         ۲۰۰         ۲۰۰                                                                                                    | Atos generales *Nentro de sourte TECNICO_PRUEBAS Contrasofia *Nentros ECONCO_PRUEBAS tors tors tors Cologiado                                                                                                    |                             | * triecóle i orne kicháł<br>secretario@coa-L.cc<br>Confirmar contrasela<br>* Actilian<br>CRISTINA GÚEMES C                                                                                                    | to<br>om                                  | Certificado<br>Solito<br>Certificado digital para el visado de  | documentos y fanos. Extensiones válidas: a 22  |                             |
| غافامه<br>28800369 من من من من من من من من من من من من من                                                                                                    | tos generales Trothe de cuarto Tecenico, pRUEBAS Contraseña Tecenico, pRUEBAS Tecenico, pRUEBAS tecenico, pRUEBAS Colorgido                                                                                                    |                             | Discolo-de corres skottell     secretario@coa-Lz.co     Confirmar contraseNa     Aprildas     CRISTINA OÜEMES C                                                                                                    | 20<br>am                                  | Certificado                                                     | documenta y lans. Extensioner vilidas: p22     | μh                          |
| 2800399 reitino • • × • × • × • • × • • • • • • • • •                                                                                                    | too generales Technology Research Contrasela Contrasela |                             | * Streadin-dr carve skolidit<br>secretario@cos-tz.co<br>Confirmar contraseña<br>* Aprilatio<br>CRESTINA OÚEMES C                                                                                                    | oo<br>om<br>CAARRAS                       | Certificado                                                     | documento y fases, Brânslones villades , p12   | .ph                         |
| NUMO         Intérne         Intérne         I                                                                                                    | tos generales Transmo de suarto Transmo de suarto Contrasarla Contrasarla Cont |                             | * Directific de corres elected<br>secretario@cos-ta.co<br>Confirmar contraseña<br>* Agalota<br>CRISTINA GÜEMES C                                                                                                    | on<br>OMBRAS                              | Certificado                                                     | documentos y fanos. Extensiones válidas: "p12  |                             |
| 07045505 Muini                                                                                                    | atos generales "motor de sueste TECENCO_PPUEBAS Contrasela Contrasela Colegido Defenos                                                                                                    |                             | <ul> <li>triscól-se lorna skolidál<br/>accretarió@cos-Lz co</li> <li>Confirmar contraseña</li> <li>*apatón</li> <li>CRISTINA GÜEMES CO</li> </ul>                                                                                                    | on<br>on<br>CAMBRAS                       | Certificado                                                     | documento y fuese. Extensiones villadas: p12   | , ph                        |
| 20145605 Mail · · X                                                                                                    | Into generales Into generales Into de suarto Contrasala Contrasala Contrasala Cologiado Cologiado Cologiad |                             | Timolo do mere devido<br>secretaria (e) esta - Le co<br>continue contrascha<br>registra contrascha<br>censtitute contrascha<br>censtitute o devices co                                                                                                    | to<br>an<br>CAMBRAS<br>Totifions          | Certificado<br>Sum<br>Certificado digital para el vivado de     | decumentos y frees. Extensiones válides:       |                             |
|                                                                                                    | tos generales "minicip és suaris EECONCO_PPUEBAS Contrasofia Contrasofia Contrasofia teconico_PPUEBAS conteginado adéfones azeaoosage                                                                                                    |                             | * Stacolo-da tarva stackád<br>secretariogicos - Lo co<br>Confirmar contraseña<br>* Agatata<br>CRISTINA GÜEMES C                                                                                                    | CAMBRAS                                   | Certificado Certificado digital para el visado de               | documentos y fasos. Extensiones vilidas: p22   |                             |
|                                                                                                    | Ator generales Terenco_Pruebas Contrasala Contrasala Co |                             | <ul> <li>treade-si corres elected<br/>secretario@cos-Lz co</li> <li>Confirmar contrase/ha</li> <li>*apation</li> <li>CRISTINA GÜEMES CO</li> </ul>                                                                                                    | CAMBRAS                                   | Certificado Solid Certificado digitul para el visado de         | documenta y fasa. Extensiones vilidas: p12     | μ<br>                       |
|                                                                                                    | atos generales "Initiales de suarto ECENICO_PRUEBAS Contrasella Contrasella Cologiado Cologiado  |                             | 1 timoto-in-men elevition<br>secretario@cea-Lz.ce<br>Confirmar contrasella<br>* suntan<br>CRISTINA OŬEMES C                                                                                                    | ESAMBRAS                                  | Certificado                                                     | documentos y teas. Detensiones válidas: a22    | φ4<br>•• X<br>•• X          |
|                                                                                                    | tos generales tos generales tos generales tecnico_PRUEBAS Contrasinis Contrasinis tecnico_PRUEBAS tecnico_PRUEBAS tecnico_PRUE |                             | Stacolo-da corres estaded     secretario@cos-La co     Confirmar contraseN     - spatial     CRISTINA OÚEMES C                                                                                                    | CAMBRAS Telfforo More More More More More | Certificado Certificado digital per el visado de                | decumentos y tans, Detensiones vilidas: p12    | φk<br>• Χ<br>• Χ            |
|                                                                                                    | atos generales Transme de suarto Transme de suarto Transme Santassanla Transme Transme Transme Santassanla Santassanla Santass |                             | Tomolo Annes Annes     Scratzin@co.lc.co     Confiner castrach     Aprilia     Confiner castrach     Aprilia     CRESTINA ODEMIS C                                                                                                    | EAMERAS                                   | Certificado Solid Certificado digital para el visado de         | decumentos y frans. Extensiones válidas:       |                             |

**NOTA**: Se ha incorporado un sistema de guardado rápido que nos acompaña en todas las pantallas, y que es la bola con los tres puntos del margen inferior derecho.

MODELO DE USO OBLIGATORIO: R 021 / (v 01) / 31.03.2017

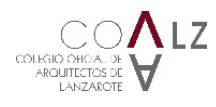

# 03 ARQUIGÉS 2.0 – MENÚ DESPLEGABLE

Clickando en la parte **superior-izquierda**, marcado con 3 rayas junto al nombre de ARQUIGÉS, se despliega el **MENÚ PRINCIPAL** de opciones: EXPEDIENTES – FASES – DOCUMENTOS – REGISTROS – FACTURACIÓN – FORMULARIOS.

| de expediente | Fase                        |       | , colegiado o cliente |       |                     | ٩         | ×    |
|---------------|-----------------------------|-------|-----------------------|-------|---------------------|-----------|------|
|               | Fecha de creación<br>Descle | Hasta | Waado<br>Desde        | Hasta |                     |           |      |
|               |                             |       |                       |       |                     |           |      |
| P DE FACT     | URAS CLIENTES               |       | COLEGIADOS            |       | TÍTULO DEL PROYECTO | DIRECCIÓN | DOCS |

**NOTA:** Se ha incorporado la herramienta de creación de los formularios de visado en esta versión de ArquiGes 2.0. Su funcionamiento se explica en el apartado 05.ARQUIGÉS 2.0 – FORMULARIOS.

## 04 ARQUIGÉS 2.0 – VER LOS EXPEDIENTES Y FASES DE UN EXPEDIENTE

#### 4.1 VER MIS EXPEDIENTES COALZ

Cuando entramos en la aplicación, la pantalla que se muestra por defecto es la de EXPEDIENTES, donde encontramos todos nuestros expedientes, y que podemos ordenar de más antiguo a más reciente o viceversa.

En cualquier caso, siempre podemos acceder a nuestros expedientes de la siguiente manera:

Abrir el MENÚ PRINCIPAL y clickar en EXPEDIENTES.

**NOTA:** Encontrará todos sus expedientes creados en el COALZ y antigua Demarcación de Lanzarote del COIAC, es decir, podrá acceder a todos sus expedientes como ha hecho hasta ahora.

#### 4.2 VER LA INFORMACIÓN DEL EXPEDIENTE COALZ

Podrá consultar la información del expediente clickando directamente sobre cualquier dato del colegiado o desplegando las opciones de cada expediente en los tres puntos verticales que encontrará al final de la línea con los datos del expediente y clickar en VER.

|                             |                   |                                            |                                                   | Q X                                                  |       |
|-----------------------------|-------------------|--------------------------------------------|---------------------------------------------------|------------------------------------------------------|-------|
|                             | Pecha de creación | Visado                                     |                                                   |                                                      |       |
|                             |                   |                                            |                                                   |                                                      |       |
| N° DE FACTURI<br>EXPEDIENTE | AS CLIENTES       | COLEGIADOS                                 | TÍTULO DEL PROYECTO                               | DIRECCIÓN                                            | DOCS  |
| 19/00002                    | PROMOTOR_PRUEBAS  | TECNICO_PRUEBAS CRISTINA GÜEMES<br>CAMBRAS | EDIFICIO DE 4 VIVIENDA Y 2 LOCALES<br>COMERCIALES | CALLE LA GUANCHA, 458, TIAS, LAS PALMAS<br>(35572)   | o (0) |
| 19/000001                   | PROMOTOR_PRUEBAS  | TECNICO_PRUEBAS CRISTINA GÜEMES<br>CAMBRAS | VIVIENDA UNIFAMILIAR ENTRE MEDIANERAS             | CALLE MONTERO RÍOS, ARRECIFEQ, LAS PALMAS<br>(35500) | o (0) |

#### 4.3 VER LAS FASES DE MIS EXPEDIENTES COALZ

Cuando queremos realizar una búsqueda por fases concretas del expediente, se recomienda utilizar esta opción introduciendo el dato que más le convenga en los **CAMPOS DE BÚSQUEDA** que encontrará en la parte superior.

P. ej.: estado de la fase (visada, en reparo administrativo, en reparo, en verificación, ratificada, etc).

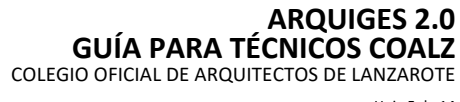

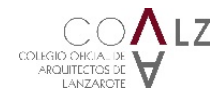

Hoja 5 de 14

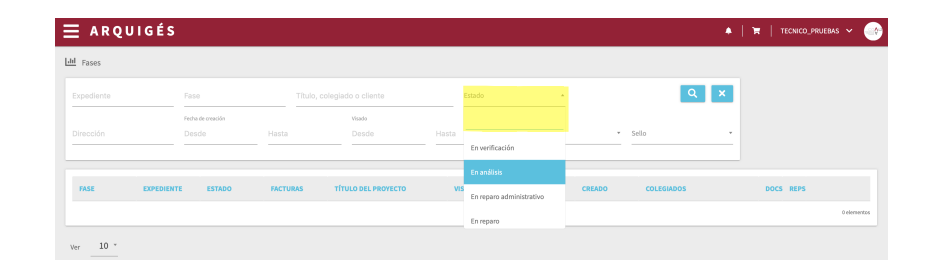

## 05 ARQUIGÉS 2.0 – FORMULARIOS

## 5.1 ANTECEDENTES

ArquiGes 2.0 incorpora los formularios de visado, reduciéndolos a los siguientes:

- Comunicación de encargo y solicitud de visado (Obligatorio en el momento de tramitación de nuevo expediente. Se genera automáticamente la fase 0000 de Comunicación de Encargo): Esta comunicación de encargo y solicitud de visado permite elegir la opción de que se visen TODOS LOS DOCUMENTOS DEL EXPEDIENTE. Con este documento único, firmado por el técnico y el promotor, se podrá elegir la opción de tramitar el visado de todos los documentos asociados a las diferentes fases, independientemente del momento en el que se tramiten. En el caso que se quiera especificar de qué documentos se permite el visado, se podrá hacer, y el técnico deberá presentar una nueva "comunicación de encargo y solicitud de visado" para sucesivas fases en el tiempo.
- Hoja de dirección (para fase 7800 de Dirección de Obra).
- Solicitud de Libro de Órdenes (para fase 6200 de Libro de Órdenes).
- Solicitud de Libro de Incidencias (para fases 6200 de Libro de Incidencias).
- Diligencia de Coordinación de Proyectos Parciales (para fases 4500 de Proyectos Parciales).

#### 5.2 CREAR LOS FORMULARIOS DE VISADO PARA UN NUEVO EXPEDIENTE

Abrir el **MENÚ PRINCIPAL** y clickar en **FORMULARIOS**. Una vez dentro del menú de formularios deberá crear los correspondientes a cada nuevo expediente en **NUEVO** (margen superior-derecha).

| ≡ ARQUIGÉS                            |                        |                                               | 🌲   🐂   SECRETARIO | _conlz ~ 🤤 |
|---------------------------------------|------------------------|-----------------------------------------------|--------------------|------------|
| Formularios                           |                        |                                               |                    |            |
| Título del trabajo                    |                        |                                               | Q X                |            |
|                                       |                        |                                               |                    |            |
| TÍTULO DEL TRABAJO                    | SITUACIÓN              | NODELO DE FORMULARIO                          | FECHA DE CREACIÓN  |            |
| VIVIENDA UNIFAMILIAR ENTRE MEDIANERAS | CALLE MONTERO RÍOS, 15 | Comunicación de encargo y solicitud de visado | 08/10/2019, 21:42  | ÷          |
|                                       |                        |                                               |                    | Lelemento  |
| Ver 10 *                              |                        |                                               |                    |            |

El primer formulario que deberá crear para tramitar un nuevo expediente será el de **COMUNICACIÓN DE ENCARGO Y SOLICITUD DE VISADO**. Con este formulario podrá visar las fases de proyecto, como p.ej.: fase 3000-Proyecto Básico, 4000-Proyecto de Ejecución, 5000-Proyecto Básico y Ejecución, 9600-Informes/Certificados, 8500-Certificados asociados a proyectos visados, 9700-Varios Urbanismo, etc.

Elegir el modelo de Formulario COMUNICACIÓN DE ENCARGO Y SOLICITUD DE VISADO en el desplegable, e introduzca los datos y dele a GUARDAR.

**NOTA:** Se ha incorporado la herramienta de creación de los formularios de visado en esta versión de ArquiGés 2.0. Su funcionamiento se explica en el apartado 5.3 GUARDAR UN CONTACTO EN LA AGENDA DE CONTACTOS DESDE UN FORMULARIO, y en el apartado 06.ARQUIGÉS 2.0 – CONTACTOS.

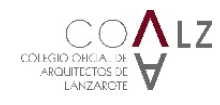

Hoja 6 de 14

Una vez introducidos todos los datos, clickar en **GENERAR PDF** (margen superior-derecha). Para que el formulario sea válido lo **deberá FIRMAR** el **TÉCNICO Y PROMOTOR** antes de subirlo a ArguiGes 2.0 para tramitar el expediente. Las firmas podrán ser digitales ambas, o manuscritas y escaneadas en formato .pdf.

| 🗏 ARQUIGÉS                                                              |                         | 🔺   🏋   SECRETARIO_COALZ 🛩 📀 |
|-------------------------------------------------------------------------|-------------------------|------------------------------|
| Formularios » VIVIENDA UNIFAMILIAR ENTRE MEDIANERAS                     |                         |                              |
|                                                                         |                         | GENERAR PDF                  |
|                                                                         |                         |                              |
| Modelo de formulario                                                    |                         |                              |
| 1 Medele de formulario<br>Comunicación de encargo y solicitud de visado |                         | * *                          |
| 1                                                                       |                         |                              |
| Comunicación de encargo y solicitud de visado                           |                         |                              |
| Hoja de dirección                                                       |                         |                              |
| Solicitud de libro de órdenes y asistencias                             |                         |                              |
| Solicitud de libro de incidencias                                       |                         |                              |
| Datos del trabajo profesional                                           |                         |                              |
| 1 Skuación                                                              |                         |                              |
| CALLE MONTERO RÍOS, 15                                                  |                         |                              |
| : Localidad ARRECIFE                                                    | * Mantilpio<br>ARRECIFE | : Códgo postal<br>35500      |

**NOTA:** Podrá ir guardando los datos introducidos a medida que va rellenando el formulario, o incluso guardarlo, aunque no esté terminado para su culminación futura.

## 5.3 GUARDAR UN CONTACTO EN LA AGENDA DE CONTACTOS DESDE UN FORMULARIO

Cuando introducimos por primera vez los datos de una persona física o sociedad (p.e.: Promotor, Arquitecto, Sociedad Profesional) podemos guardar ese contacto directamente en la agenda de contactos de la siguiente manera:

Introducir los datos del contacto y clickar en GUARDAR COMO CONTACTO (margen superior-derecho de la tarjeta).

| Promotor                                         |                | >                      | Arquitecto o sociedad pro | fesional        |                | ×                           |
|--------------------------------------------------|----------------|------------------------|---------------------------|-----------------|----------------|-----------------------------|
|                                                  | GUARDAR COM    | CONTACTO               | стоя                      | GUARD           | AR COMO CONTAC | AGENDA DE CONTACTOS         |
| ROMOTOR DE LA GU                                 | ÍA DE TÉCNICOS |                        | Nombre o razón social     |                 |                |                             |
| NIF, NIE, pasaporte o OF<br>11234567A            | % partici      | pación                 | 100 Inscrito en el COA    | Nº de colegiado |                | * NIF, NIE, pasaporte o CIF |
| amicilio social<br>ALLE PRUEBA, 31               |                |                        | % básico                  | ٥               | % ejecución    |                             |
| RRECOFE                                          | Municipio      | Código postal<br>35500 | % dirección de obra       | ٥               | % otros        |                             |
| rección de correo electrónico<br>rueba@gmail.com |                | Teléfono<br>928800369  | Sociedad                  |                 |                |                             |
| <ul> <li>Actúa en nombre pro</li> </ul>          | ppio           |                        | NUEVO ARQUITECTO O SOCIE  | DAD             |                |                             |

Aparecerá un **mensaje preguntando** "¿Guardar la información de esta persona como un nuevo contacto en la agenda?", clickar en **ACEPTAR**, y el contacto quedará guardado para futuros usos en la Agenda de contactos del **MENÚ PRINCIPAL – FORMULARIOS – CONTACTOS.** 

| ∃ ARQUIGÉS                      |                |                    |                 |            |                 |           |           |               | 🌲   🕱   SE       | CRETARIO 🗸 |      |
|---------------------------------|----------------|--------------------|-----------------|------------|-----------------|-----------|-----------|---------------|------------------|------------|------|
| Contactos                       |                |                    |                 |            |                 |           |           |               |                  |            |      |
| Buscar contacto                 |                |                    |                 |            |                 | 10        |           | Q )           | <                |            | NUEN |
|                                 |                |                    |                 |            |                 |           |           |               |                  |            |      |
| NOMBRE                          | NIF, NIE O CIF | INSCRITO EN EL COA | N° DE COLEGIADO | TITULACIÓN | DIRECCIÓN       | LOCALIDAD | MUNICIPIO | CÓDIGO POSTAL | EMAIL            | TELÉFONO   |      |
| PROMOTOR DE LA GUÍA DE TÉCNICOS |                |                    |                 |            | CALLE PRUEBA 31 | ARRECIFE  |           | 35500         | prueba@gmail.com | 928800369  | :    |
|                                 |                |                    |                 | 1 elemento |                 |           |           |               |                  |            |      |

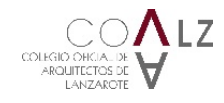

Hoja 7 de 14

## 5.4 INTRODUCIR UN CONTACTO GUARDADO EN LA AGENDA EN UN FORMULARIO

En la tarjeta de la persona física o sociedad (p.e.: Promotor, Arquitecto, Sociedad Profesional) clickar en **AGENDA DE CONTACTOS** (margen superior- derecho de la tarjeta).

| romotor                       |                      |                | ×        | Arquitecto o sociedad pro | fesional        |                  | ×                           |
|-------------------------------|----------------------|----------------|----------|---------------------------|-----------------|------------------|-----------------------------|
|                               | GUARDAR COMO CONTACT | O AGENDA DE CO | ONTACTOS |                           | GUAR            | DAR COMO CONTACT | TO AGENDA DE CONTACT        |
| iombre o razón social         |                      |                |          | " Nombre o razón social   |                 |                  |                             |
| ilF, NIE, pasaporte o CIF     | % participación      |                |          | Inscrito en el COA        | Nº de colegiado |                  | * NIF, NIE, pasaporte o CIF |
| micilio social                |                      |                |          | % básico                  | ٢               | % ejecución      |                             |
| calidad Mu                    | nicipio              | Código postal  |          | % dirección de obra       | 0               | % otros          |                             |
| rección de correo electrónico |                      | Teléfono       |          | Sociedad                  |                 |                  |                             |

En la pestaña emergente **BUSCAR** el nombre del contacto introduciendo su nombre en el desplegable **"Insertar contacto de la agenda" y SELECCIONAR** el contacto guardado en la agenda con anterioridad.

| ≡ ARQ                   | JIGÉS                             | ٠                 | ो <b>ल</b>   SECF | etario 🗸    |    |
|-------------------------|-----------------------------------|-------------------|-------------------|-------------|----|
| Promotor                | Arquitecto o sociedad profesional |                   |                   | x           |    |
|                         | Agenda de contactos               |                   |                   | DE CONTACTO | os |
| <u>*</u> Nombre o razón | Insertar contacto de la agenda    |                   |                   |             |    |
| A NUT AND A REAL        | · · · · · ·                       | INSERTAR CONTACTO |                   | unter a CUT |    |
| _ NIP, NIC, pasapo      | Promot                            |                   | CERRAR            | Prov Cir    |    |
| Domicilio social        | PROMOTOR DE LA GUIA DE TECNICOS   | 🔅 % ejecución     |                   |             |    |
|                         |                                   |                   |                   |             |    |

Aparecerán los datos del contacto. Clickar en **INSERTAR CONTACTO.** De forma automática los datos de contacto se introducirán en la tarjeta correspondiente.

| romotor          |                                                                   |                | ruiterto o sociedad profesional |            |
|------------------|-------------------------------------------------------------------|----------------|---------------------------------|------------|
| Tomotor          | Agenda de contactos                                               |                |                                 | DE CONTACT |
| Nombre o razón   | Insertar contacto de la agenda<br>PROMOTOR DE LA GUÍA DE TÉCNICOS |                | N • INSERTAR CONTACTO           |            |
| NIF, NIE, pasapo | Nombre                                                            | NIF, NIE o CIF | Dirección                       | orte o CIF |
|                  | PROMOTOR DE LA GUÍA DE TÉCNICOS                                   | 78550784B      | CALLE PRUEBA 31                 |            |
| micilio social   | Localidad                                                         | Código postal  | Email                           |            |
|                  | ARRECIFE                                                          | 35500          | prueba@gmail.com                |            |
| estided          | Teléforo                                                          |                |                                 |            |
| canuau           | 928800369                                                         |                |                                 |            |
| ección de corre  | EDITAR                                                            |                |                                 |            |
| Actúa eo po      |                                                                   |                |                                 | CERRAR     |

#### 5.5 CREAR EL RESTO DE FORMULARIOS DE VISADO PARA UN NUEVO EXPEDIENTE O UN EXPEDIENTE YA ABIERTO

Abrir el **MENÚ PRINCIPAL** y clickar en **FORMULARIOS**. Una vez dentro del menú de formularios deberá **SELECCIONAR EL EXPEDIENTE** sobre el que desea generar un nuevo formulario relacionado con las fases clickando directamente sobre cualquier dato del expediente-formulario o desplegando las opciones de cada expediente-formulario en los tres puntos verticales que encontrará al final de la línea con los datos del expediente y clickar en EDITAR.

- Hoja de dirección (para fase 7800 de Dirección de Obra).
- Solicitud de Libro de Órdenes (para fase 6200 de Libro de Órdenes).

Ŷ

MODELO DE USO OBLIGATORIO: R 021 / (v 01) / 31.03.2017

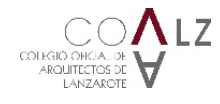

- Solicitud de Libro de Incidencias (para fases 6200 de Libro de Incidencias).
- **Diligencia de Coordinación de Proyectos Parciales** (para fases 4500 de Proyectos Parciales). Se podrá generar un formulario por cada uno de los Proyectos Parciales que contenga el Proyecto.

Todos aquellos datos ya introducidos en el formulario "Comunicación de Encargo y Solicitud de Visado" se rellenarán automáticamente, teniendo que rellenar únicamente los específicos del formulario en cuestión.

P.ej.: Hoja de Dirección, deberá introducir los datos profesionales relacionados en la Redacción del Proyecto, Dirección de Obra, Dirección de Ejecución, Redacción del EBSS, etc. En cada misión, deberá seleccionar **NUEVO ARQUITECTO O SOCIEDAD** (inferior-derecha), y una vez finalizado clickar en **GENERAR PDF** (margen superior-derecha) y **FIRMAR.** 

NOTA: Podrá encontrar los formularios en la página web del COALZ http://coa-lz.com/visado/formularios-y-modelos/

## 06 ARQUIGÉS 2.0 – CONTACTOS

ArquiGés 2.0 incorpora una agenda de contactos para introducir en los formularios de forma directa, tanto de personas física como de sociedades.

Estos contactos podrán ser tanto clientes como otros agentes del proyecto (técnicos).

## 6.1 CREAR UN NUEVO CONTACTO

Abrir el **MENÚ PRINCIPAL** y clickar en **FORMULARIOS-CONTACTOS**. Una vez dentro deberá crear cada nuevo contacto en **NUEVO** (margen superior-derecha).

| E A R           | QUIGÉS         | ;                  |                 |             |           |           |           | •             | <b>`</b> ₩   si | ecretario 🗸 |
|-----------------|----------------|--------------------|-----------------|-------------|-----------|-----------|-----------|---------------|-----------------|-------------|
| Contacto        | s              |                    |                 |             |           |           |           |               |                 |             |
| Buscar contacto |                |                    |                 |             |           | 10        |           | Q X           |                 | NUEV        |
|                 |                |                    |                 |             |           |           |           |               |                 |             |
| NOMBRE          | NIF, NIE O CIF | INSCRITO EN EL COA | Nº DE COLEGIADO | TITULACIÓN  | DIRECCIÓN | LOCALIDAD | MUNICIPIO | CÓDIGO POSTAL | EMAIL           | TELÉFONO    |
|                 |                |                    |                 | 0 elementos |           |           |           |               |                 |             |

Introduzca los datos solicitados en la tarjeta de contacto y dele a GUARDAR (margen inferior-derecha).

Los campos de colegiación y titulación sólo se deberán rellenar para los contactos que son otros técnicos agentes del proyecto.

| = ARQUIGÉS                      |                 | 🔺   🏋   SECRETARIO 🛩 🤤 | •  |
|---------------------------------|-----------------|------------------------|----|
| Contactos » Nuevo               |                 |                        |    |
| Datos personales                |                 |                        |    |
| _ Nombre                        |                 | NIF, NIE o CIF         |    |
| Inscrito en el COA              | Nº de colegiado | Titulación             |    |
| Dirección                       |                 |                        |    |
| Localidad                       | Municipio       | Código postal          |    |
| Dirección de correo electrónico |                 | Teléfono               |    |
|                                 |                 | GUARDAR CANCELAR       | i, |

**NOTA:** Introduzca los datos de persona física o sociedad individualmente, es decir, los representantes y/ó técnicos de las sociedades se incluirán como un contacto nuevo para cada uno de ellos.

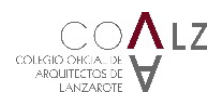

## 07 ARQUIGÉS 2.0 – INCORPORACIÓN DE DOCUMENTACIÓN PARA REGISTRO

#### 7.1 SUBIR DOCUMENTOS

Abrir el MENÚ PRINCIPAL y clickar en DOCUMENTOS. Deberá elegir la opción SUBIR.

Introduzca los datos y dele a GUARDAR.

Una vez GUARDADO CON ÉXITO (aparecerá un aviso en verde en la parte inferior-derecha).

#### 7.2 COMPROBAR LOS DOCUMENTOS QUE SE HAN SUBIDO Y ESTÁN PENDIENTES DE REGISTRO

Abrir el MENÚ PRINCIPAL y clickar en DOCUMENTOS. Deberá elegir la opción DOCUMENTOS SIN REGISTRO.

#### 7.3 DOCUMENTOS CON VALIDACIONES PENDIENTES EN EXPEDIENTES CON VARIOS TÉCNICOS

En el caso de expedientes tramitados por varios técnicos de forma conjunta, una vez registrados los documentos deberán validarse por el resto de técnicos antes de su incorporación al expediente. Recibirá una notificación al respecto.

Abrir el MENÚ PRINCIPAL y clickar en REGISTROS. Deberá elegir la opción VALIDACIONES PENDIENTES.

**Desplegar las opciones de cada DOCUMENTO A VALIDAR** en los tres puntos verticales que encontrará al final de la línea del documento a validar y clickar en **ACEPTAR** (si está de acuerdo con el registro de ese documento) **ó RECHAZAR** (si no está de acuerdo con el registro de ese documento).

| s                           |                                                                                                    |                                                                                   |                                                                                                    | 🧶   1                                                                                                    | 🛪   TECNICO_PRUEBAS 2 👻 🍚                                                                                                    |
|-----------------------------|----------------------------------------------------------------------------------------------------|-----------------------------------------------------------------------------------|----------------------------------------------------------------------------------------------------|----------------------------------------------------------------------------------------------------|----------------------------------------------------------------------------------------------------|
|                             |                                                                                                    |                                                                                   |                                                                                                    |                                                                                                    |                                                                                                    |
| persona asociada o ubicació |                                                                                                    |                                                                                   |                                                                                                    |                                                                                                    | Q ×                                                                                                    |
| DESCRIPCIÓN                 | DOCUMENTO                                                                                                    | ENTREGA                                                                           | NÚMERO DE EXPEDIENTE                                                                                                    | NÚMERO DE FASE                                                                                                    |                                                                                                    |
| VIVIENDA_UNIFAMILIAR_EI     | L                                                                                                    | TECNICO_PRUEBAS CRISTIN                                                           | 19/000003                                                                                                    | 0000                                                                                                    | Aceptar                                                                                                    |
|                             |                                                                                                    |                                                                                   |                                                                                                    |                                                                                                    | Rechazar                                                                                                    |
|                             | S<br>persona asaciada o ubicació<br>precursoák<br>vivienad, unervad, unerva | S persona asociada o ubicación bescripción bocumento vivitebol, uninfinitua, Ex., | S persona asociada e ubicación<br><u>BESCRIPCIÓN BOCUMENTO ENTREGA</u><br>WIENDA, UNIVARIANE, N TECNICO, PROEBAS CRISTIN | S persona asociado e ubicación<br><u>BESCRIPCIÓN DOCURENTO ENTREGA INÚMERO DE EXPENIENTE</u><br>VIVIENDA, UNIVARILAR, EN TECNICO, JPRUEBAS CRISTIN 13(000003 | S Persona asociada e ubicación<br>DESCRIPCIÓN DOCUMENTO ENTREGA NOMERO DE EXPERIENTE NÚMERO DE FASE<br>VIVIENDA, UNIVARIAN, D.K TECNICO, JPRUEBAS CRISTIN 13/000003 0000 |

### 08 ARQUIGÉS 2.0 – DESCARGA DE DOCUMENTACIÓN VISADA Y ABONO DE FACTURAS

#### 8.1 ABONO DE FACTURAS

Cuando reciba la notificación de que un proyecto está visado podrá realizar el pago de la misma a través de ArquiGés 2.0.

**NOTA:** En la versión ArquiGés 2.0 le aparecerán todas las facturas emitidas a su nombre (como técnico), y en el caso de facturas relacionadas con fases de expedientes emitidas a nombre del promotor también las podrá visualizar para que pueda gestionarlas usted directamente con el mismo, o abonarlas desde ArquiGes 2.0.

Abrir el MENÚ PRINCIPAL y clickar en FACTURACIÓN. Deberá elegir la opción FACTURAS.

Aparecerá el listado de todas sus facturas y el estado de las mismas. Detectar la **FACTURA QUE DESEE ABONAR** y **desplegar las opciones de la factura** en los tres puntos verticales que encontrará al final de la línea con los datos de la factura y clickar en **AÑADIR AL CARRITO.** 

MODELO DE USO OBLIGATORIO: R 021 / (v 01) / 31.03.2017

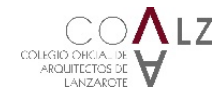

Hoja 10 de 14

| úmero o cliente   | Tip                  | D                    | ▼ Estado                | <ul> <li>Tipo abono</li> </ul> |              | C            | ×                       |
|-------------------|----------------------|----------------------|-------------------------|--------------------------------|--------------|--------------|-------------------------|
| ada<br>25de       | Hasta                | Fecha de co<br>Desde | Ha                      | sta                            | Precio total | Desde©       | Hasta                   |
| NÚMERO DE FACTURA | EMITIR A             | CREADO               | ESTADO                  | TIPO ABONO                     | PENDIENTE    | PRECIO TOTAL |                         |
| 4 VIS-19/000502   | PROMOTOR_PRUEBAS (   | 09/10/2019           | Emitida                 |                                | 644,99 €     | 644,99€      | <b>0</b> :              |
| 4 VIS-19/000501   | PROMOTOR_PRUEBAS (   | 09/10/2019           | Rectificada (09/10/2019 |                                | 0,00 €       | 644,99 €     | Añadir al carrito       |
| VAR-19/000042     | 3485 - TECNICO_PRUEB | 09/10/2019           | Saldada (09/10/2019)    | TPV Virtual                    | 0,00 €       | 1,07€        | Generar pdf<br>Ver fase |
| VAR-19/000041     | 3485 - TECNICO_PRUEB | 09/10/2019           | Emitida                 |                                | 457,59 €     | 457,59€      | 0:                      |

Clickar en el CARRITO DE LA COMPRA (margen superior derecha) y seleccionar la opción IR AL CARRITO DE LA COMPRA.

| Facturas          |                      |                           |                         |                                |              |              |        |
|-------------------|----------------------|---------------------------|-------------------------|--------------------------------|--------------|--------------|--------|
| imero o cliente   | Tip                  | 0                         | * Estado                | <ul> <li>Tipo abono</li> </ul> | ir a         | il carrito   | X      |
| ado<br>Iscle      | Hasta                | Fecha de cobro<br>De side | Ha                      | asta                           | Precio total | Desde©       | Hasta  |
| NÚMERO DE FACTURA | FMITID &             | CREADO                    | ESTADO                  | TIPO ARONO                     | PENDIENTE    | PRECIO TOTAL |        |
| VIS-19/000502     | PROMOTOR_PRUEBAS (   | 09/10/2019                | Emitida                 |                                | 644,99 €     | 644,99 ¢     | 0      |
| VIS-19/000501     | PROMOTOR_PRUEBAS (   | 09/10/2019                | Rectificada (09/10/2019 | 9,                             | 0,00 €       | 644,99 €     | 0      |
| VAR-19/000042     | 3485 - TECNICO_PRUEB | 09/10/2019                | Saldada (09/10/2019)    | TPV Virtual                    | 0,00 €       | 1,07€        | 0      |
| VAR-19/000041     | 3485 - TECNICO_PRUEB | 09/10/2019                | Emitida                 |                                | 457,59 €     | 457,59€      | 0      |
|                   |                      |                           |                         |                                |              |              | 4 eler |

#### Clickar en TERMINAR COMPRA.

| Ε | E ARQUIGÉS           |                              |            |         |              | P   ¥ | 🕈   TECNICO_PRUEBAS 👻 🤤 |
|---|----------------------|------------------------------|------------|---------|--------------|-------|-------------------------|
| 3 | Carrito de la compra |                              |            |         |              |       |                         |
|   | NÚMERO DE FACTURA    | EMITIR A                     | CREADO     | COLEGIO | PRECIO TOTAL |       |                         |
|   | ▲ VIS-19/000502      | PROMOTOR_PRUEBAS (Q3500384G) | 09/10/2019 | COALZ   | 644,99 €     |       | 0 🗑                     |
|   |                      |                              |            | Total:  | 644,99 €     |       | TERMINAR COMPRA         |
|   |                      |                              |            |         |              |       | 1 elemento              |
|   | Ver 10 *             |                              |            |         |              |       |                         |

#### Clickar en PAGAR.

| alles de la compra                            |                                          |                             |                  |                         |  |
|-----------------------------------------------|------------------------------------------|-----------------------------|------------------|-------------------------|--|
| tificadar                                     | Fecha de creación                        | Precio total                | Estado           | Order                   |  |
| 910090003000004                               | 09/10/2019, 12:22                        | 644,99 €                    | Pendiente        |                         |  |
| turas                                         |                                          |                             |                  |                         |  |
| turas<br>IÚMERO DE FACTURA                    | ENITIRA                                  | CREADO                      | COLEGIO          | PRECIO TOTAL            |  |
| turas<br>IÚMERO DE FACTURA<br>• VIS-19/000502 | EMITIR A<br>PROMOTOR_PRUEBAS (Q3500384G) | <b>CREADO</b><br>09/10/2019 | COLEGIO<br>COALZ | PRECIO TOTAL<br>644,99€ |  |

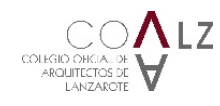

#### Introducir los DATOS DE LA TARJETA BANCARIA con la que desea abonar el cargo y clickar en PAGAR.

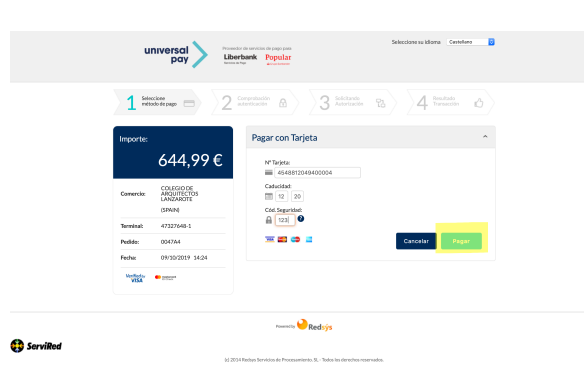

Introducir los DATOS DEL CIP con la que desea abonar el cargo y clickar en ACEPTAR.

| Esta es la Prase de Control que unted de<br>123456<br>A continuación le presentanos los datos<br>solicitar<br>Nº Tarjeta<br>Comercio<br>Descripción Producto<br>Importe Operación<br>Fecha y Bora | tiné para identificar al Servidor de Autenticación<br>de la operación de compra para la que se nos está<br>no autorizacióne:<br>454831******0064<br>CACIO DE ARQUITECTOS LA |
|----------------------------------------------------------------------------------------------------|----------------------------------------------------------------------------------------------------|
| 123456<br>A continuación le presentamos los daros<br>tolicitas<br>N° Tarjeta<br>Comercio<br>Descripción Producto<br>Importe Operación<br>Fecha y Hora                                             | de la operación de compra para la que se nos está<br>ndo autorización:<br>454881*****0004<br>COLEGIO DE ARQUITECTOS LA                                                      |
| A continuación le presentamos los datos<br>solicitar<br>Nº Tarjeta<br>Comercio<br>Descripción Producto<br>Importo Operación<br>Fecha y Hora                                                       | de la operación de compra para la que se nos está<br>do autorización:<br>454881*****0004<br>COLEGIO DE ARQUITECTOS LA                                                       |
| N° Tarjeta<br>Comercio<br>Descripción Producto<br>Importe Operación<br>Fecha y Hora                                                                                                    | 454881*****0004<br>COLEGIO DE ARQUITECTOS LA                                                                                                    |
| Comercio<br>Descripción Producto<br>Importe Operación<br>Fecha y Hora                                                                                                    | COLEGIO DE ARQUITECTOS LA                                                                                                    |
| Descripción Producto<br>Importe Operación<br>Fecha y Hora                                                                                                    | (1100 Parts                                                                                                    |
| Importe Operación<br>Fecha y Hora                                                                                                    | (11 00 E                                                                                                    |
| Fecha y Hora                                                                                                    | 044.99 Euros                                                                                                    |
|                                                                                                    | 09/10/2019 12:27:42                                                                                                    |
| Código de Identificación I<br>Código de Identificación I                                                                                                    | ación Personal - CIP - en el siguiente apartado y<br>enticación verifique su identidad.<br>Personal CIP                                                                     |
|                                                                                                    |                                                                                                    |
| Acentar                                                                                                    |                                                                                                    |

Le aparecerá una pantalla indicándole que la OPERACIÓN REALIZADA CON ÉXITO y dele a CONTINUAR.

|            | universal poy Proster formation and the second Selection (1997) Converse Selection (1997)                                                                                                    |
|------------|----------------------------------------------------------------------------------------------------|
|            | $1 \stackrel{\text{Sectore}}{\underset{\text{relations}}{\text{model}}} \Rightarrow 2 \stackrel{\text{Sectore}}{\underset{\text{sectores}}{\text{model}}} & \text{a} > 3 \stackrel{\text{Ascellands}}{\text{Sectores}} & \text{b} > 4 \stackrel{\text{Relations}}{\underset{\text{resulting}}{\text{model}}} & \text{d} > 3 \stackrel{\text{Relations}}{\text{Relations}} & \text{d} > 3 \stackrel{\text{Relations}}{\text{Relations}} & \text{d} > 3 \text{Re$ |
|            | Importe:<br>644,99 €                                                                                                    |
|            | Conversion Concerning Conversion Industry Procession                                                                                                    |
|            | Terminat 47227646-1<br>Niterero                                                                                                    |
|            | pedidoc 003034<br>Pechar 09/36/2019 34:24                                                                                                    |
|            | Сонтника                                                                                                    |
|            |                                                                                                    |
|            | Numera 🍚 Radaýja                                                                                                    |
| 🚯 ServiRed |                                                                                                    |

#### 7.4 DESCARGA DE FACTURA EN FORMATO PDF

Abrir el MENÚ PRINCIPAL y clickar en FACTURACIÓN. Deberá elegir la opción FACTURAS.

Aparecerá el listado de todas sus facturas y el estado de las mismas. Detectar la **FACTURA QUE DESEE DESCARGARSE EN FORMATO PDF** y **clickar directamente sobre cualquier dato de la factura** ó **desplegar las opciones de la factura** en los tres puntos verticales que encontrará al final de la línea con los datos de la factura y clickar en **GENERAR PDF.** 

#### 7.5 DESCARGA DE DOCUMENTACIÓN VISADA

Abrir el MENÚ PRINCIPAL y clickar en EXPEDIENTES. Deberá elegir el EXPEDIENTE QUE QUIERA DECSARGARSE LA DOCUMENTACIÓN VISADA y clickar directamente sobre cualquier dato del expediente.

Dentro de cada fase podrá descargarse la documentación correspondiente clickando sobre CADA DOCUMENTO ó sobre DECARGAR ZIP.

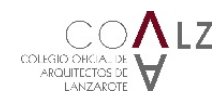

Hoja 12 de 14

| iators conversion                                                                           |                                                                                                    |                                                                                                    |                                                              |                     |
|---------------------------------------------------------------------------------------------|----------------------------------------------------------------------------------------------------|----------------------------------------------------------------------------------------------------|--------------------------------------------------------------|---------------------|
| Proventiente                                                                                | Naviona                                                                                                    |                                                                                                    | Termediantes associative                                     |                     |
| 5/008005                                                                                    | CALLE MONTERO RÍOS, ARR                                                                                                    | ECIFEQ, LAS PALMAS (ISSIN)                                                                                                | Information our                                              |                     |
| tale 6d projecte                                                                            | (burnelens)                                                                                                    |                                                                                                    |                                                              |                     |
| MENDA UNIFAMILIAR ENTRE MEDIANERAS                                                          |                                                                                                    |                                                                                                    |                                                              |                     |
| lane de tudojo                                                                              |                                                                                                    |                                                                                                    |                                                              |                     |
| uperficie estimada (m <sup>1</sup> )                                                        |                                                                                                    |                                                                                                    |                                                              |                     |
| 32,45                                                                                       |                                                                                                    |                                                                                                    |                                                              |                     |
| scamento del espeliente                                                                     |                                                                                                    |                                                                                                    |                                                              |                     |
|                                                                                             |                                                                                                    |                                                                                                    |                                                              |                     |
|                                                                                             |                                                                                                    |                                                                                                    |                                                              |                     |
| lises                                                                                       |                                                                                                    |                                                                                                    |                                                              |                     |
|                                                                                             |                                                                                                    |                                                                                                    |                                                              |                     |
| 0000 5080 7800                                                                              |                                                                                                    |                                                                                                    |                                                              |                     |
|                                                                                             |                                                                                                    |                                                                                                    |                                                              |                     |
| N° de bas                                                                                   | Tipodebae                                                                                                    | Editedo                                                                                                    | Wador                                                        |                     |
| 5000 - Proyecto básico + Ejecucián                                                          | 5000 - Proyecto básico + Ejecución                                                                                                    | Visada (Násico + Ejecución, 49/10/2013)                                                                                   | SECRETARIO COALZ                                             |                     |
| Fecha de Inicia amiliais                                                                    | Fecha de análisis astiríbezario                                                                                                    | Vado                                                                                                    |                                                              |                     |
| 09/23/2019, 09:37                                                                           |                                                                                                    | 08/18/2019                                                                                                    |                                                              |                     |
| Facha de exactile                                                                           | Pecha de áltima modificación                                                                                                    | Datafilities                                                                                                    |                                                              |                     |
| 00/20/2019, 22:41                                                                           | 09/18/2019, 12:30                                                                                                    | Use: Edif. Residenciales - Saperficie: 222,4                                                                              | 5 m2 - P.E.M: 358,355,45 K                                   |                     |
|                                                                                             |                                                                                                    | Olivervalianes                                                                                                    |                                                              |                     |
|                                                                                             |                                                                                                    |                                                                                                    |                                                              |                     |
|                                                                                             |                                                                                                    |                                                                                                    |                                                              |                     |
| 29,000004 - P_PLANOS_B_E_P11-P20_pdf                                                        |                                                                                                    |                                                                                                    |                                                              |                     |
|                                                                                             |                                                                                                    |                                                                                                    |                                                              |                     |
|                                                                                             |                                                                                                    |                                                                                                    |                                                              |                     |
|                                                                                             |                                                                                                    |                                                                                                    |                                                              |                     |
|                                                                                             |                                                                                                    |                                                                                                    | FECHADE                                                      |                     |
| TIPO MOTINO                                                                                 |                                                                                                    |                                                                                                    | ALTA                                                         | FECHA DE RESUCECIÓN |
|                                                                                             |                                                                                                    |                                                                                                    |                                                              |                     |
| <ol> <li>Nota del departamento de visados<br/>documentación aportada no es coher</li> </ol> | I: Para una carrecta revisión del "Proyecto de Reforma de viv<br>rente, no existe coherencia entre memoria, mediciones-pres                                                                                                    | ienda unifamiliar" debecă aclarar la intervención objeto o<br>zouesto v documentación milifica liboc, milifica incomplet. | lei mismo, La<br>a. L-Oeberá Indicar la                      |                     |
| fase de proyecto en los planos.2Deb                                                         | ierá completarla conforme la fase de proyecto que se nos sol                                                                                                    | icita el visede). Una vez aclarado se revisaná el expediente                                                              | al completo y este ps/15/2010                                |                     |
| Visado podrá ser motivo de reparo. 2. La pre<br>cue si co se precediara como se indic       | sente observación debe cumplimentarse en un plazo no sup<br>a el expediente puedral autoendrá Transcurvidor. Emerge                                                                                                    | eriar a 15 días Nibiles (se excluyen tanta festivos como de<br>desda la constitución del espadiente sia subramación de    | omingos), de modo tal<br>Internationa desearant la<br>199.55 | 05/10/2013, 09:57   |
| solicitad de visado, procediendo al ar                                                      | rchiva del especilente. Los trabajos cuyo visado se haya solici                                                                                                    | tado pero que no obtengan el mismo por causas ajenas a                                                                    | la Demarzación se                                            |                     |
|                                                                                             | East distribution and a second second s | is consider the strate                                                                                                    |                                                              |                     |

## 09 ARQUIGÉS 2.0 – CÁLCULOS DE PRECIO DE VISADO

## 9.1 ANTECEDENTES

ArquiGés 2.0 incorpora una herramienta para que los técnicos puedan realizar el cálculo del precio de visado de acuerdo a lo establecido en el Reglamento de Cuotas y Precios de Visado en vigor, y tener una orientación del precio del visado.

**NOTA:** Este cálculo del precio de visado es orientativo para el técnico y no tiene carácter vinculante. Una vez se tramite el expediente por el Departamento de Visados se realizará el cálculo del precio de visado de acuerdo a lo establecido en el Reglamento de Cuotas y Precios de Visado en vigor, y se emitirá la factura correspondiente.

### 9.2 PRECÁLCULO DEL PRECIO DE VISADO

Abrir el **MENÚ PRINCIPAL** y clickar en **FACTURACIÓN – CÁLCULOS DEL PRECIO DE VISADO**. Una vez dentro del submenú Cálculos del precio de visado deberá crear un nuevo cálculo en **NUEVO** (margen superior-derecha).

|                          | QUIGES                                                                    |              |             |           |                                       |              |                        |                            |     |
|--------------------------|---------------------------------------------------------------------------|--------------|-------------|-----------|---------------------------------------|--------------|------------------------|----------------------------|-----|
| 1                        | Expedientes                                                               |              |             |           |                                       |              |                        |                            |     |
| <u>u</u>                 | Fases                                                                     |              |             |           |                                       |              |                        |                            |     |
| 1                        | Documentos                                                                | •            |             |           |                                       |              | 10 *                   | Q X                        |     |
| •                        | Registros                                                                 | ~            |             |           |                                       |              |                        |                            |     |
|                          | Facturación                                                               | -            |             |           |                                       |              |                        |                            |     |
| tura                     | s                                                                         |              |             |           |                                       |              |                        |                            |     |
|                          |                                                                           |              |             |           |                                       |              |                        |                            |     |
|                          | Formularios                                                               | * res        |             |           |                                       | DEL PROYECTO | DIRECCIÓN              |                            |     |
|                          |                                                                           |              |             |           |                                       |              |                        |                            |     |
|                          |                                                                           |              |             |           |                                       |              |                        |                            |     |
| : /                      | A R Q U I G É S                                                           |              |             |           |                                       |              |                        | 🌲   🐂   PRUEBAS            | 5 🗸 |
| Cálc                     | <b>A R Q U I G É S</b><br>ulos de precio de visado                        |              |             |           |                                       |              |                        | 🌲   🏋   PRUEBAS            | s 🗸 |
| Cálc                     | <b>A R Q U I G É S</b><br>ulos de precio de visado                        |              |             |           |                                       |              | 10 *                   | A TY PRUEBAS               | S 🗸 |
| Cálc                     | <b>A R Q U I G É S</b><br>ulos de precio de visado<br>ror                 |              |             |           | Creado                                |              | 10 ~<br>Total          | A T PRUEBAS                | S 🗸 |
| Cálc<br>romot            | A R Q U I G É S<br>ulos de precio de visado<br>tor<br>kel proyecto        |              | Número de e | xpediente | Creado<br>Desde                       | Hasta        | 10 •<br>Inst<br>Deside | Y PRUEAU<br>Q X<br>Hasta Q | s 🗸 |
| Cálc<br>romot<br>ítulo d | A R Q U I G É S<br>ulos de precio de visado<br>or<br>fel proyecto<br>OTOR | τίτυιο del ι | Número de e | xpediente | Creado<br>Desde<br>NÚMERO DE EXPEDIES | Hasta        | 10 -<br>Insi<br>Desde@ | RULEAS                     | NUE |

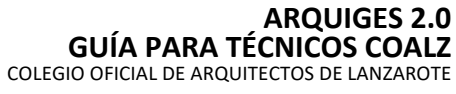

Hoja 13 de 14

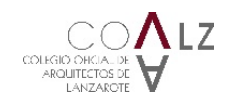

## 9.3 CREAR UN NUEVO CÁLCULO DEL PRECIO DE VISADO

Introducir los DATOS GENERALES del expediente objeto del cálculo del precio de visado.

#### Introducir los datos del expediente en la tarjeta LÍNEAS DE FACTURA – DE PRECIO DE VISADO

**Ejemplo de cálculo del precio de visado:** Proyecto Básico+Ejecución de obra nueva de vivienda unifamiliar entre medianeras de 275,00 m<sup>2</sup> construidos y con una superficie útil de vivienda de 206,08 m<sup>2</sup>, superficie útil de garaje de 35,00 m<sup>2</sup>, y una piscina de 27,00 m<sup>2</sup> de superficie de lámina de agua).

| ARQUIGĖS                                                                                                    | 🌲   📜   PRUEBAS 🛩                                                                                            |
|----------------------------------------------------------------------------------------------------|----------------------------------------------------------------------------------------------------|
| Cálculos de precio de visado » VIVIENDA UNIFAMILIAR ENTRE MEDIANERAS                                                                                                    |                                                                                                    |
|                                                                                                    | GENERAR PO                                                                                                   |
| Detre nonaralae                                                                                                    |                                                                                                    |
| . Cayalaqo                                                                                                    | Creado                                                                                                    |
| PRUEBAS ARQUIGÉS 2.0                                                                                                    | 31/05/2020                                                                                                   |
| Promotor<br>PROMOTOR                                                                                                    |                                                                                                    |
| Titulo del proyecto                                                                                                    |                                                                                                    |
| IVIENDA UNIFAMILIAR ENTRE MEDIANERAS                                                                                                    |                                                                                                    |
| Unero e experiente<br>0/000500                                                                                                    |                                                                                                    |
|                                                                                                    |                                                                                                    |
| Ineas de factura<br>Vés. Presivad (0. Des./Prez. Pri                                                                                                    | Neto Impto. (%) Total                                                                                        |
| Lineas de factura<br>                                                                                                    | Nees Inges.(№) Total<br>858,52 € <b>70.</b> 2 704,62 € <b>● Х</b>                                            |
| ineas de factura<br>antiones segin tau (f) 54genfor (m <sup>2</sup> ) Cantilanes segin superfair taut (C) tatificas<br>868/ac + ξ(excu6/n (L.0) * * 275 <sup>2</sup> / <sub>2</sub> 201 m <sup>2</sup> - 500 m <sup>3</sup> (L.1) 1 <sup>2</sup> / <sub>2</sub> 10 <sup>2</sup> / <sub>2</sub> 658,52 <sup>2</sup> 0.0 <sup>2</sup> / <sub>2</sub><br>Tipologías                                                                                                    | Kees         Imple. (№)         Tanal           6551,52 €         702,704,62 €         X                     |
| Ineas de factura<br>antienen regin teur (P) Superfice (or) Curtilisere regin superfici teur (C) Editions<br>Béleice + Ejecución (L.0.) * * 275 2 201 m² - 500 m² (L.1.) 12 1.0 658,522 0.0.2<br>Tipologías<br>Curticiene segin teoretajo y no (P) Superfici (or) Pacturada (N)                                                                                                    | Nets         Impla. (№)         Tatel           655,52 €         7.02,52 €         X                         |
| inneas de factura         use, fractura (j)         Sugenfore (un^2)         Candiciens sugin superfore total (j/c)         USE, fractural (j)         Practural (j)         USE, fractural (j)         Disperfore (jn)         Disperfore (jn)         Disperfore | Nete Impla. (%) Total<br>655.52 € <b>7.0</b> .52 € <b></b>                                                   |
| Intensis de factura           US.         Percla ed. (0)         Des./Inc. NI           Básico Ejecución (LD)         ***         2755         21755         21755         21755         21755         21755         21755         21755         21755         21755         21755         21755         21755         21755         21755         21755         21755         21755         21755         21755         21755         21755         21755         21755         21755         21755         21755         21755         21755         21755         21755         21755         21755         21755         21755         21755         21755         21755         21755         21755         21755         21755         21755         21755         21755         21755         21755         21755         21755         21755 </td <td>lees ingeta.(N) treat<br/>858.52 € <b>70</b><sup>©</sup> 704.62 € <b>▲</b></td>                                                                                                    | lees ingeta.(N) treat<br>858.52 € <b>70</b> <sup>©</sup> 704.62 € <b>▲</b>                                   |
| Ineas de factura<br>onduiens regin haupeños tetal (c)               Unit.               Pecidad. (d)               Pecidad. (d)               Pecidad. (d)               Pecidad. (d)               Data./mor. Ni                 Bálicio             Figo add.               275 2             201 mf - 500 m <sup>1</sup> (L.1)               10             10                                                                                                    | tees inpta.№ Teed<br>656.52 € <b>70</b> 704,62 € <b>▲</b>                                                    |
| Lineas de factura         Mais         Sagenfois (m <sup>2</sup> )         Candicanto regita repreficia total (c)         Vila         Preciou di (t)         Diagonfois (m <sup>2</sup> )           28600 e Bjecución (1,0)         *         225 2         201 m <sup>2</sup> -500 m <sup>2</sup> (1,1)         1         1         0         658,82 2         0,0 2           Tipologías         Candicanto regita repreficia (m <sup>2</sup> )         Sagenfois (m <sup>2</sup> )         Facturatin (m <sup>3</sup> )              0         0,0 2         X             0,0 2         X              0,0 2         X             0,0 2         X            0,0 2         X             0,0 2         X             0,0 2         X                                                                                                    | Mets Hogeta,№ Total<br><u>6555,52 € 70 \$</u> 704,62 € <b>€</b>                                              |
| Lineas de factura         Via.         Precise di 0         Dispersor (n.N.)           Vialesse ellipscucción (1.0)         *         275 2 201 m² - 500 m² (1.1)         1 2         1,0 2         658,52 2         0,0 2           Tipologías         Salacio registrapado (n.N.)         1 2,7 2         100,0 2         ×         2         0,0 2         500 m² (1.1)         1 2         1,0 2         658,52 2         0,0 2           Tipologías         Salacio registrapado (n.N.)         ×         27,0 2         100,0 2         ×         2         2         100,0 2         ×         2         100,0 2         ×         1         100,0 2         ×         1         100,0 2         ×         1         100,0 2         ×         1         100,0 2         ×         1         100,0 2         ×         1         100,0 2         ×         1         100,0 2         ×         1         100,0 2         ×         1         100,0 2         ×         1         100,0 2         ×         1         100,0 2         ×         1         100,0 2         ×         1         100,0 2         ×         1         100,0 2         ×         1         100,0 2         ×         1         100,0 2         ×         1         1 </td <td>Nets         Negat. (Ν)         Text           6555,52.€         70.2         704,62.€         •••         X</td>                                                                                                    | Nets         Negat. (Ν)         Text           6555,52.€         70.2         704,62.€         •••         X |

Una vez introducidos todos los datos **desplegar las opciones** en los tres puntos verticales que encontrará al final de la tarjeta (margen inferior-derecho) y clickar en **GUARDAR.** Una vez guardado podrá generar un documento pdf con el resultado del cálculo del precio de visado **clickando** en **GENERAR PDF** (margen superior-derecho).

## 10 ARQUIGÉS 2.0 – AVISO DE NOTIFICACIONES

En ArquiGés 2.0 hemos incorporado una alarma de notificaciones que encontrará en la parte superior del menú. De una manera cómoda, todos los usuarios podrán ver al instante todo el proceso de cualquier documento (registro de entrada, adjunto, etc) sin necesidad de verlo en el e-mail.

| ARQUIGÉS                                                                                             | <u></u>                                                                                                    | 🕱   TECNICO_PRUEBAS 🛩 🌘 |
|----------------------------------------------------------------------------------------------------|----------------------------------------------------------------------------------------------------|-------------------------|
| Notificaciones                                                                                       | Marcar todo como leído                                                                                                    |                         |
|                                                                                                    | <ul> <li>SECRETARIO COALZ ha alladido un reparo a la fase<br/>0000 del expediente 19/000001.<br/>hace 7 minatos</li> </ul> | MARCAR TODD COND LEIDO  |
| xominicación                                                                                         | SECRETARIO COALZ ha creado la fase 0000 del<br>expediente 19/000002.<br>hace à heras                                       | :                       |
| SECRETARIO COM, Z No whatdo un reporo a b<br>SECRETARIO COM, I Nano 0000 del vesuedante 19(000000. 2 | SECRETARIO COALZ ha creado la fase 7800 del<br>expediente 19/000001.<br>hace i horas                                       | 1                       |
| SECRETARIO COALZ ha creado la fase 7800 del expediente 19/000001.                                    | Ver todas las notificaciones                                                                                               | ÷                       |
| <ul> <li>SECRETARIO COALZ ha creado la fase 5000 del expediente 19/000001.</li> </ul>                | 08/10/2019, 20:41                                                                                                    | :                       |
| SECRETARIO COALZ ha creado la fase 0000 del expediente 19/000001.                                    | 08/10/2019, 20:41                                                                                                    | I                       |
|                                                                                                    |                                                                                                    | 5 elementas             |

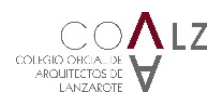

## 11 ARQUIGÉS 2.0 – NOTIFICACIÓN DE INCIDENCIAS AL COALZ

Para notificar incidencias deberán enviar un correo electrónico a dpto\_secretria@coa-lz.com, y deberá realizarse de la siguiente manera:

- Un título que describa bien la incidencia. Ejemplo: No puedo iniciar sesión.

- Una descripción que describa bien la incidencia, acompañado de imágenes si es posible. En qué pantalla te encuentras, qué url (la dirección que aparece justo antes del error en el navegador), con qué datos estás intentando hacer la acción, a qué hora aproximadamente, qué acción estabas haciendo o qué querías hacer....

Ejemplo: Desde la pantalla de iniciar sesión para un usuario, siendo técnico con el usuario "TECNICO\_PRUEBAS", al introducir mi contraseña me aparece un mensaje de error (envío captura de la pantalla de error que me sale).